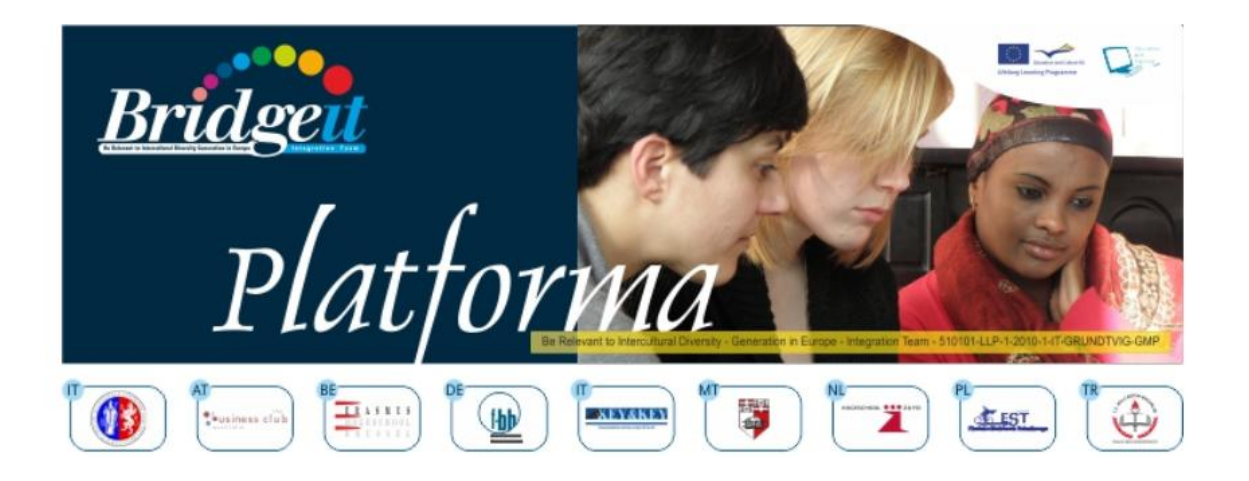

# Öğ**renciler için** Özel Ders

Philip BONANNO, Koffi M. DOSSOU, Gabriella B. KLEIN, Nevin PECORELLI, Raffaela SIENA

Grundtvig Multilateral Project BRIDGE-IT Be Relevant to Intercultural Diversity Generation in Europe – Integration Team 510101-LLP-1-2010-1-IT-GRUNDTVIG-GMP

> Bu proje Avrupa Komisyonu desteği ile finanse edilmiştir. Bu yayın, sadece yazarların görüşlerini yansıtmaktadır ve burada yer alan bilgilerden Komisyon hicbir sekilde sorumlu tutulamaz.

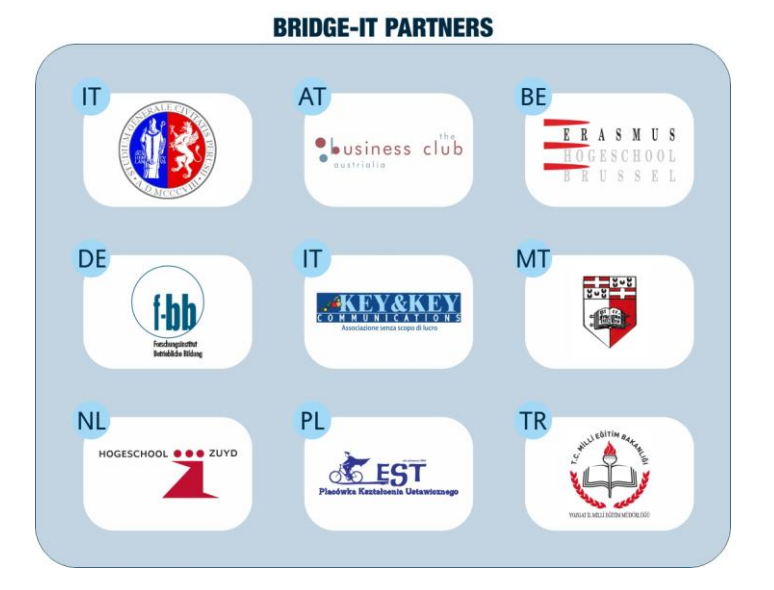

http://www.unipg.it http://www.club-austrialia.info http://www.erasmushogeschool.be http://www.f-bb.de http://www.f-bb.de http://www.keyandkey.it http://www.keyandkey.it http://www.hszuyd.nl http://www.est.edu.pl http://yozgat.meb.gov.tr

SCIENTIFIC COORDINATION Gabriella B. Klein (Università degli Studi – Perugia/Italy) gabriellaklein@gabriellaklein.eu

TRANSLATION Emin Aksoy (Turkey)

COVER AND GRAPHIC DESIGN: Koffi M. Dossou - Key & Key Communications, Italy

PUBLISHED BY: Key & Key Communications, Italy

#### ISBN 978-88-95887-21-0

Copyright © 2012 by Key & Key Communications, Italy

All rights reserved. No part of this publication may be reproduced, stored in a retrieval system or transmitted, in any form or by any means, electronic, mechanical, photocopying, recording, or otherwise, without the prior approval of the copyright holders.

# Öğrenciler için Özel Ders

' Hareketlilik halindeki Yetişkin ile Etkileşim halindeki Kişi' - HEK

Öğrenme Etkinlikleri için seçin

Farklı Dillerde:

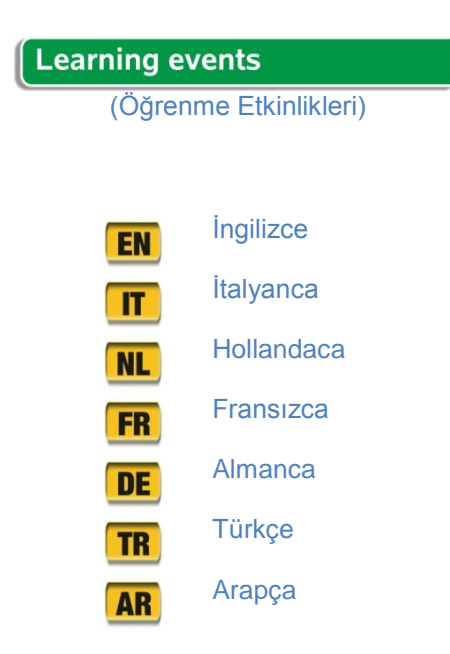

En kısa zamanda bir dil seçmiş gibi, bir web sayfası açılır. Tepede aşağıdaki İKİ tıklanabilir düğmeleri belirli bir renk ile olacaktır. Aşağıdaki tabloda, her seçenek için Öğrenme Etkinlikleri özetlemektedir:

| HEK YAZILI İLETİŞİM                | HEK SÖZLÜ İLETİŞİM                                 |
|------------------------------------|----------------------------------------------------|
| Formlar – Temel Özellikler         | Etkileşimler – Temel Özellikler                    |
| Formlar – Birincil Kişisel Veriler | Etkileşimler – Görsel Açıdan                       |
| Formlar – İkincil Kişisel Veriler  | Etkileşimler – Sözlü olmayan İletişim<br>Açısından |
|                                    | Etkileşimler – Sözsüz İletişim Açısından           |
|                                    | Etkileşimler – Sözlü İletişim Açısından            |

Bu bölüm ' Hareketlilik halindeki Yetişkin ile Etkileşim halindeki Kişi' (HEK) için öğrenme etkinlikleri sunmaktadır. İhtiyacınıza en uygun olanını seçiniz.

Yazılı iletişim bölümünde, 'Hareketlilik halindeki Yetişkin' (HY)lerin form doldururken karşılaştığı zorlukları göreceksiniz.

Siz

- 1. Yetişkin-in-Hareketlilik sık doldurmak zorunda tipik bir bürokratik-kurumsal formun farklı yönlerini keşfetmek; tipik bir biçimde anlam ve renk, şekil ve semboller etkisini araştırmak; Yetişkin-in-Hareketlilik doldurmak için karşılaşabileceğiniz zorlukları keşfetmekdoğru kelimeleri ile tipik bir formu
- 2. Birincil kişisel verilerin kültürel etkilerini anlamak
- 3. İkinci kişisel verilerin kültürel etkilerini anlamak.

Konuşma ve Yetişkin-in-İletişim-ile-Hareketlilik (kamu görevlisi, devlet memuru, polis memuru ile etkileşim halindeyken Konuştuğu Communication hakkında bölümünde, Öğrenme Etkinlikleri Erişkin Bir-in-Hareketlilik (göçmen) olabilir zorluk ile ilgileniyor, tıp doktoru, vb.)

Siz

- 1. Özellikle Adult-in-Hareketlilik ve Yetişkin-in-İletişim-ile-Mobilite arasındaki, iki kişi arasında tipik bir etkileşim farklı yönlerini keşfetmek
- 2. kamu hizmeti durumlarda anlam ve nesneler, renkler, şekiller ve semboller etkilerini anlamak
- 3. iletişim kurarken insanlar vücutlarını nasıl kullanıldığını anlamak
- 4. Başkaları konuşurken ses kullanımı hakkında daha fazla bilgi
- 5. kamu hizmeti etkileşimleri kullanmak kelimeleri anlamak.

HEK için örnek alınması - yazılı İletişimde renkli seçenek düğmesi seçili

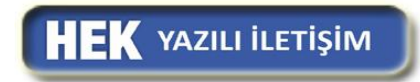

HEK için örnek alınması - Yazılı İletişim, renkli seçenek düğmesini aşağıdakine benzer bir pencere seçildikten sonra.açar. Bu durumda, pencerenin alt kısmında listelenen üç Öğrenme Etkinlikleri herhangi seçebilirsiniz *Formlar herhangi - Temel Özellikler, Formlar - İlköğretim Kişisel Veriler, Formlar - İkincil Kişisel Verileri.* 

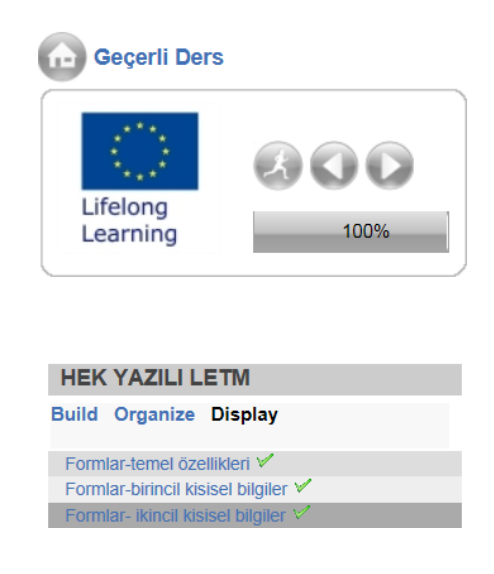

Farklı Öğrenme Etkinlikleri ile benzer pencereler diğer renkli düğmelerini seçerek açılacaktır.

# Bir Öğrenme Etkinliğinin ardından

Bir kez bir Power Point sunum açılır önerilen Öğrenme Etkinliklerinden birini seçin: Her bir slayt gezinme oklarını kullanarak salytı takip edebilirsiniz.

Bir içerik bölümünde bir slayttan diğerine geçmeye yardımcı olmak için web sayfasının sol tarafında sağlanmaktadır.

Yukarıdan aşağıya farklı slaytlar üzerinden gidin.

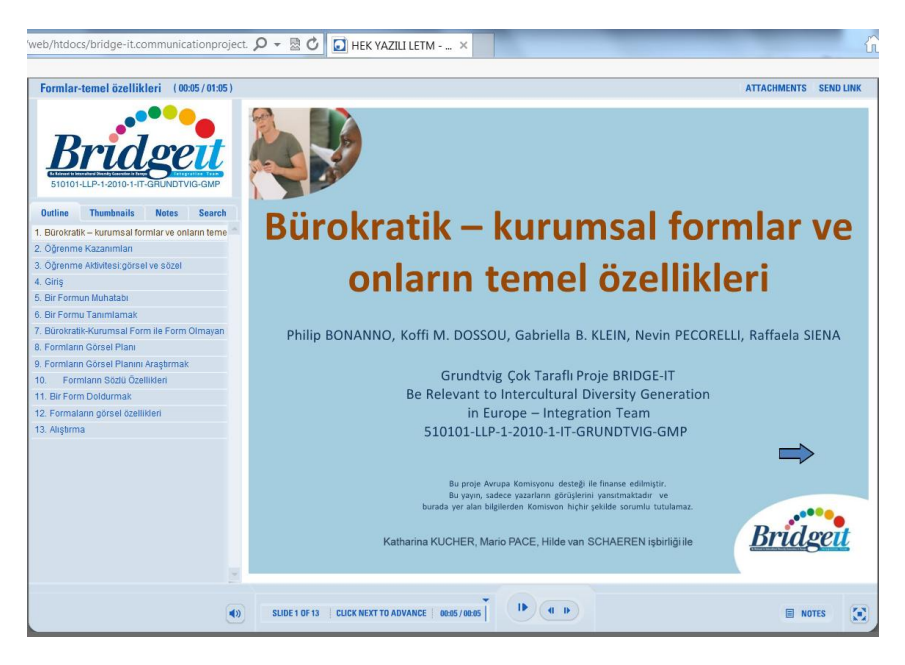

# Öğrenme Etkinlikleri aracılığıyla Çalışma

PowerPoint sunumunda köprüler\_önderlik eder. (tıklanabilen mavi kelimeler)

- 1. video klip veya ses klipleri
- 2. video / ses klipleri kelime transkript
- 3. resimleri
- 4. bürokratik formları
- 5. açısından (belirli bir dönem hakkında daha fazla bilgi edinmek istiyorsanız)
- 6. egzersizleri.

1. Eğer bir bağlantı, bir video veya ses klibi (örneğin VİDEO 1), bir pencere, bir dil listesi (örneğin, İngilizce, İtalyanca, Hollandaca, vb) ile başvuran açılır giden tıkladığınızda. Eğer videoyu görüntülemek veya ses dinlemek için tercih ettiğiniz dili seçin. Video / ses klipleri bir liste açılır.

2. Eğer bir video veya ses klibinin kelime transkript bağlamak için gerektiğinde, video veya ses klibinin adı (örneğin VİDEO 3 TRANSKRIPT) ile transkript tıklamanız gerekiyor.

3. Diğer durumlarda köprü resimleri açar.

4. Bir pencere dilde (İtalyanca örneğin İngilizce, Hollandaca, vb) oluşan bir liste sunuyorum açılır bürokratik bir formu (örneğin FORMU 1) götüren bir bağlantıyı tıkladığınızda. Eğer formu ile çalışmayı tercih dili seçin. Formların bir liste açılır. Listeden (yani FORMU 1) sunum rastladı aynı adla formu seçin ve seçtiğiniz dilde izleyebilirsiniz.

5. Belirli bir dönem (örneğin MEDENİ HALİ) bir bağlantı rastlamak ve bu terimin anlamı hakkında daha fazla bilmek istiyorum, bunun için bağlantıya tıklayabilirsiniz.Köprü PowerPoint sunumu için seçtiğiniz dilde vadeli getiriyor.

6. Sonunda egzersizleri köprüler olsun. Bunlar üzerinde çalışmak için seçtiniz PowerPoint sunum dili vardır:

#### Alıştırmalar için Aktivite Penceresi Oluşturma

Bir egzersiz için bir bağlantıyı tıkladığınızda, bir pencere yapmanız gereken bir aktivite ile açılır.FAALİYET PENCERE AÇMAK İÇİN ZAMAN VERMEK.Etkinlik penceresi PowerPoint sunusu dışında ayrı bir pencerede açılır. Bir kere, bu etkinlik penceresi olsun bir sınav seçeneklerini işaretleyerek veya soru türü için cümleler yazma ya da sadece bir tanım kelimeleri eşleştirerek yoluyla çalışır.

Aktivitesinde bir soru daha varsa, (tıklamadan önce egzersiz alanının sağ tarafında bir kaydırma çubuğu, varsa sen çubuğunu aşağı kaydırmak zorunda GÖNDER) Gönder düğmesini tıklayarak hepsini geçer.

| tep 3                                  | Point Value:                                     |
|----------------------------------------|--------------------------------------------------|
| duestion 2 012                         | Forne value.                                     |
| Adımn 3/2: Adınız ve Soyadınız         |                                                  |
| İşte size 3 tane İsim. Hangi ('ad','so | yad'veya ''ad' ayrımı olmaksızın) kategoriye ait |
| olduğunu bulunuz                       |                                                  |
| SOYAD                                  | Seckin                                           |
|                                        |                                                  |
| İSİM                                   | Zararstz                                         |
|                                        |                                                  |
|                                        |                                                  |
|                                        |                                                  |
|                                        |                                                  |
|                                        |                                                  |

#### Alıştırmalar için Aktivite Pencere Çıkarma

 Tüm önerilen faaliyetler yanıtlayan bitirdiğinizde, size faaliyetin sonucu kaydetmek zorunda. Bunu yapmak için, okumak ve dikkatle faaliyetin sonunda görünür sonuç penceresinde yazılı talimatları izleyin.

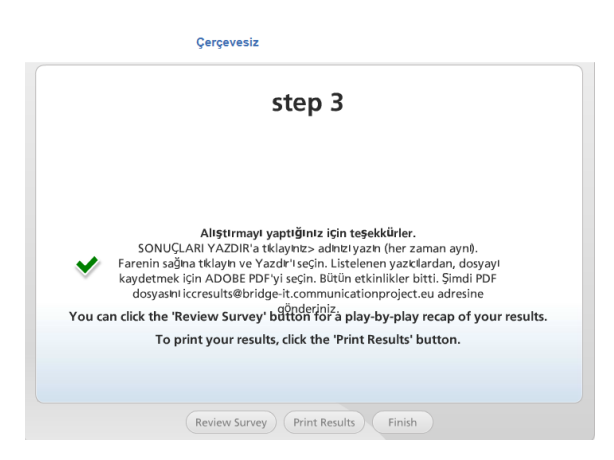

- Bunu yaptıktan sonra, biz aktivite pencere ve sekmeleri x tıklayarak sonuç penceresini kapatarak öneririz.
- PowerPoint sunumuna geri gidin.

Egzersizi bitirdiğinizde kadar bir slayt bir kaynak (video, ses, terim, resim, formlar, transkript) ve egzersiz köprüler olduğunda, kaynak (lar) açık bırakın.

Bir kez bir egzersiz ve ilgili kaynak (lar) (video, ses, terim, resim, formlar, transkript gibi) ile bitmiş, biz PowerPoint geri gidiyor ve yeni bir egzersiz başlamadan önce etkinlik penceresini kapatarak öneririz. PowerPoint sunusunu tamamladığınızda, tüm pencereleri kapatın ve başka bir Öğrenme Etkinliğini seçmek için **BRIDGE-IT course EN'e** dönün.

Şimdi tıklayarak öğrenme faaliyetleri yoluyla çalışmaya başlayabilirsiniz

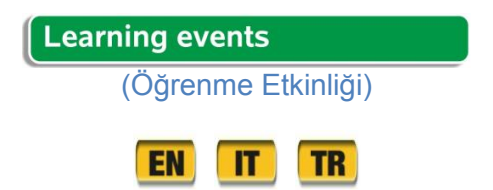

### Hareketlilik halindeki Yetişkinler için - KY

Aşağidaki farklı dillerde hazırlanan Öğrenme Etkinliklerini seçebilirsiniz

| Learning events |                             |  |
|-----------------|-----------------------------|--|
|                 | İngilizce                   |  |
|                 | İtalyanca                   |  |
| NI              | Hollandaca                  |  |
| FR              | Fransızca                   |  |
| DE              | Almanca                     |  |
| TR              | Türkçe                      |  |
| AR              | Arapça                      |  |
| DE<br>TR<br>AR  | Almanca<br>Türkçe<br>Arapça |  |

En kısa zamanda bir dil seçmiş gibi, bir web sayfası açılır. Tepede aşağıdaki İKİ tıklanabilir düğmeleri belirli bir renk ile olacaktır. Aşağıdaki tabloda, her seçenek için Öğrenme Etkinlikleri özetlemektedir:

| AM YAZILI İLETİŞİM                 | HY SÖZLÜ İLETİŞİM                               |
|------------------------------------|-------------------------------------------------|
| Formlar – Temel Özellikler         | Etkileşimler – Temel Özellikler                 |
| Formlar – Birincil Kişisel Veriler | Etkileşimler – Görsel Açıdan                    |
| Formlar – İkincil Kişisel Veriler  | Etkileşimler – Sözlü olmayan İletişim Açısından |
|                                    | Etkileşimler – Sözsüz İletişim Açısından        |
|                                    | Etkileşimler – Sözlü İletişim Açısından         |

Bu iki bölüm aşağıdaki Öğrenme Etkinlikleri sunar. İhtiyaçınıza en uygun olanı seçin.

Yazılı İletişim ile ilgili bölümünde, Öğrenme Etkinliklerinde "Hareketlilik halindeki Yetişkin" gibi bir göçmen formları dolduruyor olabilir.

Siz

- 1. Yetişkin-in-Hareketlilik sık doldurmak zorunda tipik bir bürokratik-kurumsal formun farklı yönlerini keşfetmek; tipik bir biçimde anlam ve renk, şekil ve semboller etkisini araştırmak; Yetişkin-in-Hareketlilik doldurmak için karşılaşabileceğiniz zorlukları keşfetmekdoğru kelimeleri ile tipik bir formu
- 2. Birincil kişisel verilerin kültürel etkilerini anlamak
- 3. İkinci kişisel verilerin kültürel etkilerini anlamak.

Bir memur ile konuşurken *Sözel İletişim* hakkında bölümünde, Öğrenme Etkinlikleri Hareketlilik halindeki Yetişkin (göçmen) olabilir zorluk ile ilgileniyor, polis memuru, doktor, vb

1. bir "Hareketlilik halindeki Yetişkin"(göçmen) ve bir 'Yetişkinler-in-İletişim-ile-Hareketlilik (memur, kamu görevlisi, doktor, öğretmen, polis memuru, vb) arasındaki tipik bir diyaloğun farklı yönlerini keşfetmek 2. kamu hizmeti durumlarda nesneler, renkler, şekiller ve semboller anlamını anlamak

- 3. iletişim kurarken insanlar vücutlarını nasıl kullanıldığını anlamak
- 4. Başkaları konuşurken ses kullanımı hakkında daha fazla bilgi
- 5. kamu hizmeti etkileşimlerde kullanılan kelimeleri anlamak.

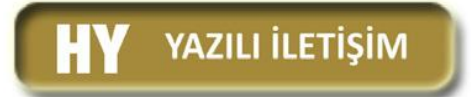

HY için örnek alınması - Yazılı İletişim, renkli seçenek düğmesini aşağıdakine benzer bir pencere seçildikten sonra.açar. Bu durumda, pencerenin alt kısmında listelenen üç Öğrenme Etkinlikleri herhangi seçebilirsiniz *Formlar herhangi - Temel Özellikler, Formlar - İlköğretim Kişisel Veriler, Formlar - İkincil Kişisel Verileri.* 

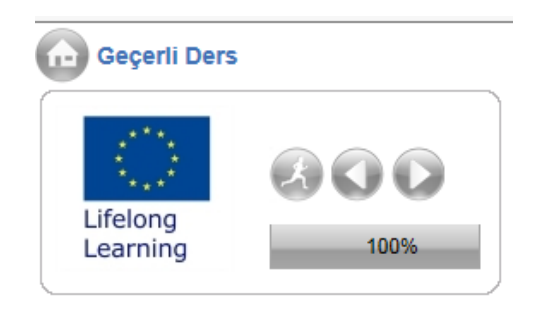

| HY YAZILI LETM                             |  |
|--------------------------------------------|--|
| Build Organize Display                     |  |
| Formlar-Ana Özellikleri anlama 🏏           |  |
| Formlar-birincil kisisel verileri anlama 🗹 |  |
| Formlar-ikincil kisisel verileri anlama 🏏  |  |

Farklı Öğrenme Etkinlikleri ile benzer pencereler diğer renkli düğmelerini seçerek açılacaktır.

#### Bir Öğrenme Etkinliğinin ardından

Bir kez bir Power Point sunum açılır önerilen Öğrenme Etkinliklerinden birini seçin: Her bir slayt gezinme oklarını kullanarak salytı takip edebilirsiniz.

Bir içerik bölümünde bir slayttan diğerine geçmeye yardımcı olmak için web sayfasının sol tarafında sağlanmaktadır.

Yukarıdan aşağıya farklı slaytlar üzerinden gidin.

#### Siz

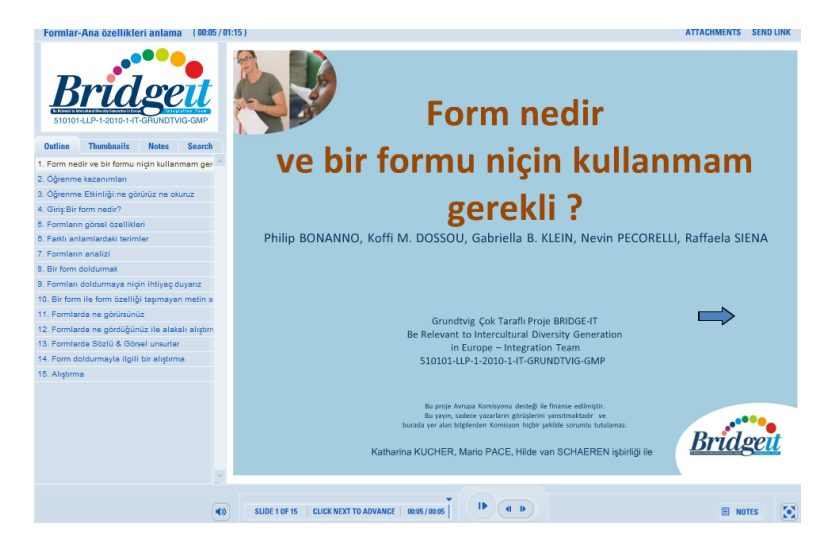

1. Eğer bir bağlantı, bir video veya ses klibi (örneğin VİDEO 1), bir pencere, bir dil listesi (örneğin, İngilizce, İtalyanca, Hollandaca, vb) ile başvuran açılır giden tıkladığınızda. Eğer videoyu görüntülemek veya ses dinlemek için tercih ettiğiniz dili seçin. Video / ses klipleri bir liste açılır.

2. Eğer bir video veya ses klibinin kelime transkript bağlamak için gerektiğinde, video veya ses klibinin adı (örneğin VİDEO 3 TRANSKRIPT) ile transkript tıklamanız gerekiyor.

3. Diğer durumlarda köprü resimleri açar.

4. Bir pencere dilde (İtalyanca örneğin İngilizce, Hollandaca, vb) oluşan bir liste sunuyorum açılır bürokratik bir formu (örneğin FORMU 1) götüren bir bağlantıyı tıkladığınızda. Eğer formu ile çalışmayı tercih dili seçin. Formların bir liste açılır. Listeden (yani FORMU 1) sunum rastladı aynı adla formu seçin ve seçtiğiniz dilde izleyebilirsiniz.

5. Belirli bir dönem (örneğin MEDENİ HALİ) bir bağlantı rastlamak ve bu terimin anlamı hakkında daha fazla bilmek istiyorum, bunun için bağlantıya tıklayabilirsiniz.Köprü PowerPoint sunumu için seçtiğiniz dilde vadeli getiriyor.

6. Sonunda egzersizleri köprüler olsun. Bunlar üzerinde çalışmak için seçtiniz PowerPoint sunum dili vardır:

#### Alıştırmalar için Aktivite Penceresi Oluşturma

Bir egzersiz için bir bağlantıyı tıkladığınızda, bir pencere yapmanız gereken bir aktivite ile açılır.FAALİYET PENCERE AÇMAK İÇİN ZAMAN VERMEK.Etkinlik penceresi PowerPoint sunusu dışında ayrı bir pencerede açılır. Bir kere, bu etkinlik penceresi olsun bir sınav seçeneklerini işaretleyerek veya soru türü için cümleler yazma ya da sadece bir tanım kelimeleri eşleştirerek yoluyla çalışır.

Aktivitesinde bir soru daha varsa, (tıklamadan önce egzersiz alanının sağ tarafında bir kaydırma çubuğu, varsa sen çubuğunu aşağı kaydırmak zorunda GÖNDER) Gönder düğmesini tıklayarak hepsini geçer.

| tep 3                                               |                                     |
|-----------------------------------------------------|-------------------------------------|
| Question 2 of 2 *                                   | Point Value: 1                      |
| Adımn 3/2: Adınız ve Soyadınız                      |                                     |
| İşte size 3 tane İsim. Hangi ('ad','soyad'veya ''ad | ' ayrımı olmaksızın) kategoriye ait |
| oldgund bulundz                                     |                                     |
| SOYAD                                               | eçkin                               |
| İciae                                               |                                     |
| 151M 2                                              | ararsiz                             |
|                                                     |                                     |
|                                                     |                                     |
|                                                     |                                     |
|                                                     |                                     |

#### Alıştırmalar için Aktivite Pencere Çıkarma

• Tüm önerilen faaliyetler yanıtlayan bitirdiğinizde, size faaliyetin sonucu kaydetmek zorunda. Bunu yapmak için, okumak ve dikkatle faaliyetin sonunda görünür sonuç penceresinde yazılı talimatları izleyin

|         | Çerçevesiz                                                                                                    |
|---------|----------------------------------------------------------------------------------------------------|
|         | step 3                                                                                                    |
|         |                                                                                                    |
| *       | Allştirmayi yaptiğiniz için teşekkürler.<br>SONUÇLARI YAZDIR'a tiklayınız- adıntı yazın (her zaman aynı).<br>Farenin sağna tiklayın ve Yazdı'i seçin. Listelenen yazıtlardan, dosyayı<br>kaydetmek için ADOBE PDF'yi seçin. Bütün etkinlikler bitti. Şimdi PDF<br>dosyastı iccresultsübridge'it.communicationproject.eu adresine |
| You can | n click the 'Review Survey' b <sup>00derni2</sup> a play-by-play recap of your results.<br>To print your results, click the 'Print Results' button.                                                                                                    |
|         |                                                                                                    |
|         | Review Survey Print Results Finish                                                                                                    |

- Bunu yaptıktan sonra, biz aktivite pencere ve sekmeleri x tıklayarak sonuç penceresini kapatarak öneririz.
- PowerPoint sunumuna geri gidin.

Egzersizi bitirdiğinizde kadar bir slayt bir kaynak (video, ses, terim, resim, formlar, transkript) ve egzersiz köprüler olduğunda, kaynak (lar) açık bırakın.

Bir kez bir egzersiz ve ilgili kaynak (lar) (video, ses, terim, resim, formlar, transkript gibi) ile bitmiş, biz PowerPoint geri gidiyor ve yeni bir egzersiz başlamadan önce etkinlik penceresini kapatarak öneririz.

Aşağidaki farklı dillerde hazırlanan Öğrenme Etkinliklerini tıklayarak seçebilirsiniz

| Learning events                   |  |
|-----------------------------------|--|
| (Öğrenme Etkinliği)               |  |
| <b>EN IT TR</b><br>(İN) (İT) (TR) |  |